2020年度後期 B 科目 Meet 同時配信研修会 2020年9月10日・12日

先生方には9月9日に「2020年度後期授業運営に関するお願い」の文書をメールで送信してあります。 後期授業運営についてはそちらをご確認ください。

1.教室での対面授業を同時配信するための準備

- 1-1 PC 画面をスクリーン等に投影する教室の場合
- ・教室の AV システムの起動、プロジェクタ ON
- ・教壇 PC の起動とログイン
- ・プロジェクタの入力に常設 PC を選択、PC の音声が教室に出るようにする
- ・PC に Web カメラと講義用マイクが接続されていることを確認。PC に接続されているマイクの声が教 室内に拡声されていることを確認。
- ・Google Chrome の起動、Gmail へのログイン
- ・Meetの起動、Meetの「設定」でWebカメラと講義用マイクが選択されていることを確認
- ・自宅生の Meet への参加を待機、出席確認

1-2 PC 画面をスクリーン等に投影しない教室

- ・教壇 PC の起動とログイン
- ・PC に Web カメラと講義用マイクが接続されていることを確認。
- ・Google Chrome の起動、Gmail へのログイン
- ・Meet の起動
- ・自宅生の Meet への参加を待機、出席確認

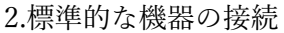

## Web カメラ (マイク付き) とスタンド

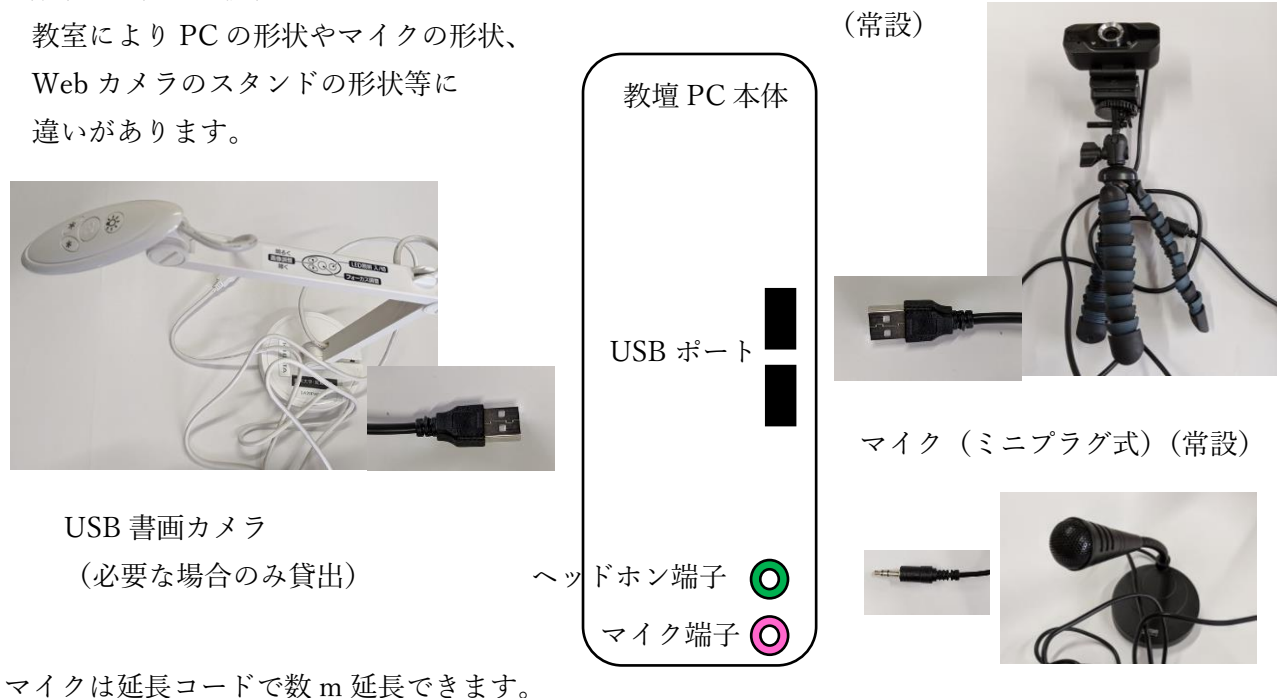

/ は延長コートで数 III 延長できます。

S館一部教室は USB マイク

3.様々な教材の提示

- ・パワーポイント資料:Meet の「画面の共有」でパワポのウインドウを共有(固定表示)。
- ・Word や pdf 等の資料: PC で表示しておいて「画面の共有」で当該ウインドウを共有。
- ・Web サイト等: Chrome ブラウザで表示しておいて、「画面の共有」で「Chrome タブ」を固定表示 すれば Youtube 等の音の出るサイトの音声も配信可能。
- ・mp4 などの動画ファイル:動画ファイルのアイコンを Chrome の空のタブにドラッグ&ドロップして「画面の共有」で「Chrome タブ」を固定表示。Chrome のタブ上で再生できる動画や音声であれば 音声付で配信可能。
- ・板書:Web カメラで黒板・ホワイトボードを写す。教壇 PC の画面上では左右反転の鏡像として表示されるが、自宅受講生の画面では左右反転していない。
- ・紙の資料など:USB 書画カメラ(教務分室で貸出)を使って提示。Meet の「設定」の「動画」でカ メラを Web カメラから書画カメラに切り替えが必要。もしくは、紙の資料を写真に撮っておいて画像 ファイルとして「画面の共有」。

Meet で音声の共有が難しいもの

- ・CD や DVD、Blu-ray などのコンテンツは Meet での音声共有が困難。教室のスクリーンで再生して いるものを Web カメラとマイクで捉えて配信する方法や、あらかじめ mp4 動画にしておいて配信す る方法があります。
- ・画面を動画でキャプチャする(動画として PC 画面を録画する)ソフトを導入すれば、PC 上で再生 できるものは mp4 等の動画にすることができます。

4.自宅受講生に発言させる

- ・自宅受講生が音声で発言したとき、万一ハウリングが起こった場合には、教員のマイクをミュート (消音)してください。常に発言者1名だけがマイクをONにしてあればハウリングは起こりません。
   ・文字チャットで発言させる方法もあります。
- ・Web カメラマイクは USB 延長ケーブルで数 m 先まで移動できるので、「パターン①」で自宅受講生 が少数であればグループディスカッションに参加させることも不可能ではありません。
- ・「パターン②」で自宅受講生が多い場合は、自宅受講生だけでグループとして、教室と別にディスカ ッションさせることもできます。 ×

5.配信用マイクの音声が教室のスピーカーから出ないとき

PC 音声を教室のスピーカーに出すように AV 機器を切り替え てあれば、教壇 PC につないだ配信用のマイクの音が教室のスピ ーカーから出るように設定されています。万一この設定が崩れた 場合には、Windows10 の「設定」→「システム」→「サウンド」 画面のみぎがわにある「サウンドコントロールパネル」から「録 音」タブに入り、マイクの「プロパティ」の「聴く」タブ(右図) で「このデバイスを聴く」のチェックを入れると、マイクの音声

| 🚽 マイクのプロパテ         | 1                                                              | > |
|--------------------|----------------------------------------------------------------|---|
| 全般聴く               | レベル 詳細                                                         |   |
| 707/5              | ちによ カゴリ テッシゴレー ねーち じゅつ パノフチ 法 (注) マキノス いり                      | , |
| できます。マイクに          | ノニハーダノル音楽ノレーヤーなどのナハイスを接続しく聴くことが<br>「接続すると、フィードバックが聴こえる場合があります。 |   |
|                    |                                                                |   |
|                    | y 🚽 🧼                                                          |   |
|                    |                                                                |   |
| ■このデバイスを           | ·聴く                                                            |   |
| このデバイスを使り          | 用して再生する:                                                       |   |
| 既定の再生デバ            | ۲ <u>۸</u> ×                                                   |   |
|                    |                                                                |   |
| 電源の管理一             |                                                                |   |
| 電源の管理<br>● バッテリ使 月 | 月時に実行し続ける                                                      |   |

がスピーカーから出ます。また、「レベル」タブでマイクの音量調整も可能です。